## 2018-2019 Pre-K for All Lead Teacher Incentive Program Application Guide

### NYC Department of Education Division of Early Childhood Education (DECE)

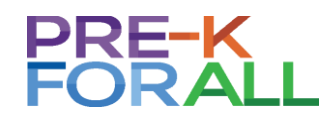

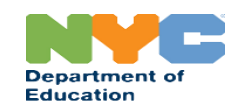

### **Lead Teacher Incentive Application**

This Guide Will Review Steps Necessary to Submit Lead Teachers' Applications Using the Online Platform, SurveyMonkey Apply.

On Line Application on Survey Monkey Apply: https://lti-nycdoe.smapply.io

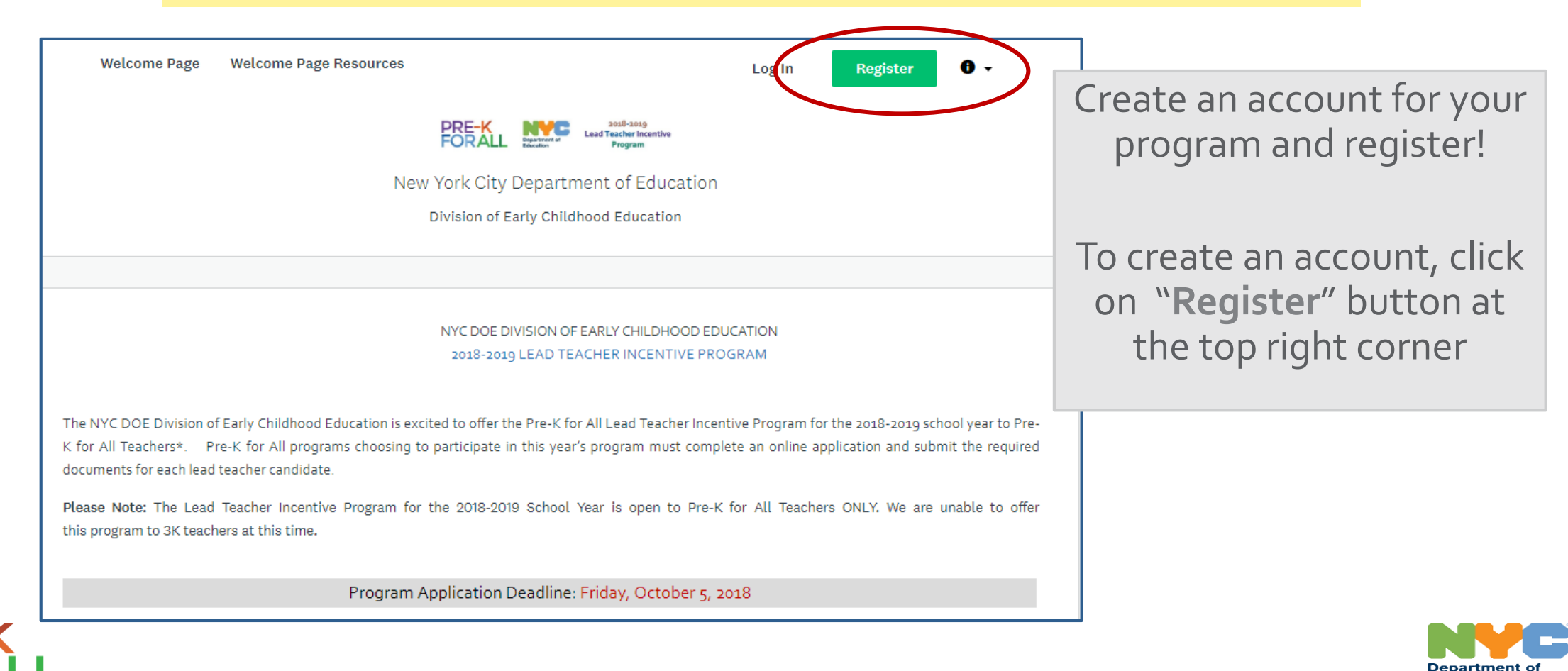

Education

### 2018 - 2019 Lead Teacher Incentive

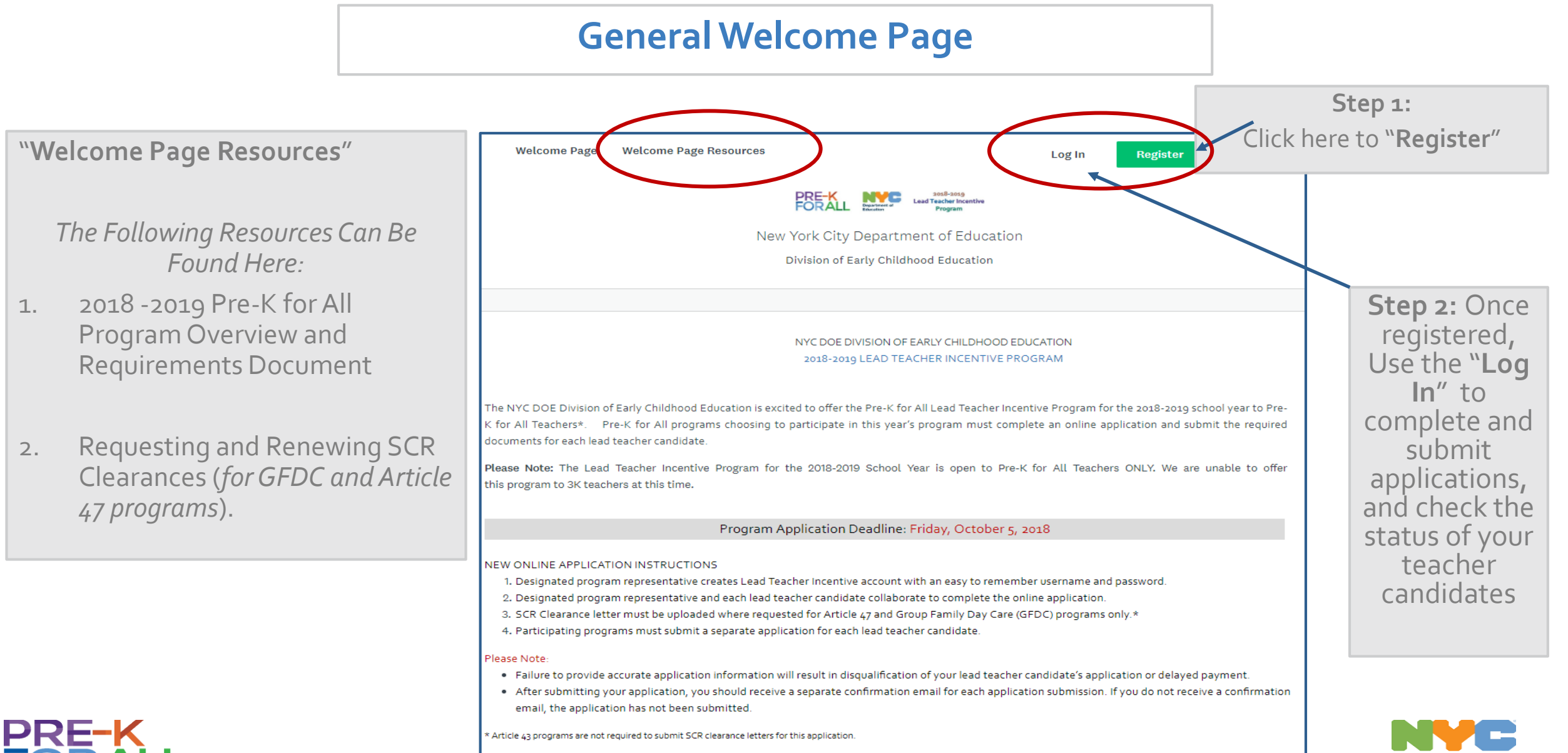

Education

1.

2.

### **Registration Step 1**

### **Complete Your Program Information Form**

#### IMPORTANT

#### Information entered into this registration form should only be for the **PROGRAM and PROGRAM REPRESENTATIVE.**

This page is <u>not</u> for Lead Teachers' names and email addresses.

> Click "Create Account" button once form is complete to register.

This will create your **on-line** Program Profile for the Lead Teacher Incentive Program

| ail  sword  whrm password  remit Type  -  -  -  -  -  -  -  -  -  -  -  -  -                                                                                                    | _ |
|----------------------------------------------------------------------------------------------------|---|
| ail sword  firm password  firm password  firm password  re ID  re-K For All Program Name  rogram Address  rogram Address  rogram Representative Phone  registering for an account, you agree to our terms of service and privacy, patiey.  I'm not a robot  Privacy-Terms                                                                                                    |   |
| sword                                                                                                    | _ |
| sword                                                                                                    |   |
|                                                                                                    |   |
| Afrem pasaword  Termit Type                                                                                                    | > |
|                                                                                                    |   |
| ite ID  ermit Type  re-K For All Program Name  rogram Address  rogram Representative Phone  registering for an account, you agree to our <u>terms of service</u> and <u>privacy</u> , <u>palicy</u> ,  Im not a robot  Rrivecy - Terms                                                                                                    | > |
| Permit Type Tre-K For All Program Name                                                                                                    |   |
| Armis Type                                                                                                    |   |
|                                                                                                    |   |
| rre-K For All Program Name  rogram Address  rogram Representative Phone  registering for an account, you agree to our <u>serme of service</u> and <u>privacy palicy</u> .  Im not a robot  Privacy - Terms                                                                                                    | - |
| Program Address Program Representative Phone  registering for an account, you agree to our <u>terms of service</u> and <u>privacy policy</u> .  Im not a robot  Privacy - Terms                                                                                                    |   |
| Program Address Program Representative Phone Program Representative Phone Program Representative Phone Prove Phone Prove Phone Prove Phone Prove Phone Prove Phone Prove Phone Prove Phone Phone |   |
| registering for an account, you agree to our <u>terms of service</u> and <u>privacy policy</u> .                                                                                                    |   |
| rogram Representative Phone registering for an account, you agree to our <u>terms of service</u> and <u>privacy policy</u> . Im not a robot                                                                                                    |   |
| regiram Representative Phone<br>registering for an account, you agree to our <u>terms of service</u> and <u>privacy policy</u> .<br>I'm not a robot                                                                                                    |   |
| registering for an account, you agree to our <u>terms of service</u> and <u>privacy policy</u> .                                                                                                    |   |
| rogram Representative Phone registering for an account, you agree to our <u>terms of service</u> and <u>privacy policy</u> . I'm not a robot                                                                                                    |   |
| Program Representative Phone registering for an account, you agree to our <u>terms of service</u> and <u>privacy policy</u> . I'm not a robot                                                                                                    |   |
| registering for an account, you agree to our <u>terms of service</u> and <u>privacy policy</u> .<br>I'm not a robot                                                                                                    |   |
| Im not a robot                                                                                                    |   |
| Tim not a robot                                                                                                    | _ |
| I'm not a robot                                                                                                    |   |
| Prividey * Terma                                                                                                    |   |
|                                                                                                    |   |
| CREATE ACCOUNT                                                                                                    |   |
|                                                                                                    |   |

partment

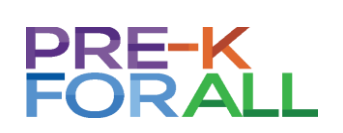

## **Registration Step 2**

### Verify Your Program's Email Address

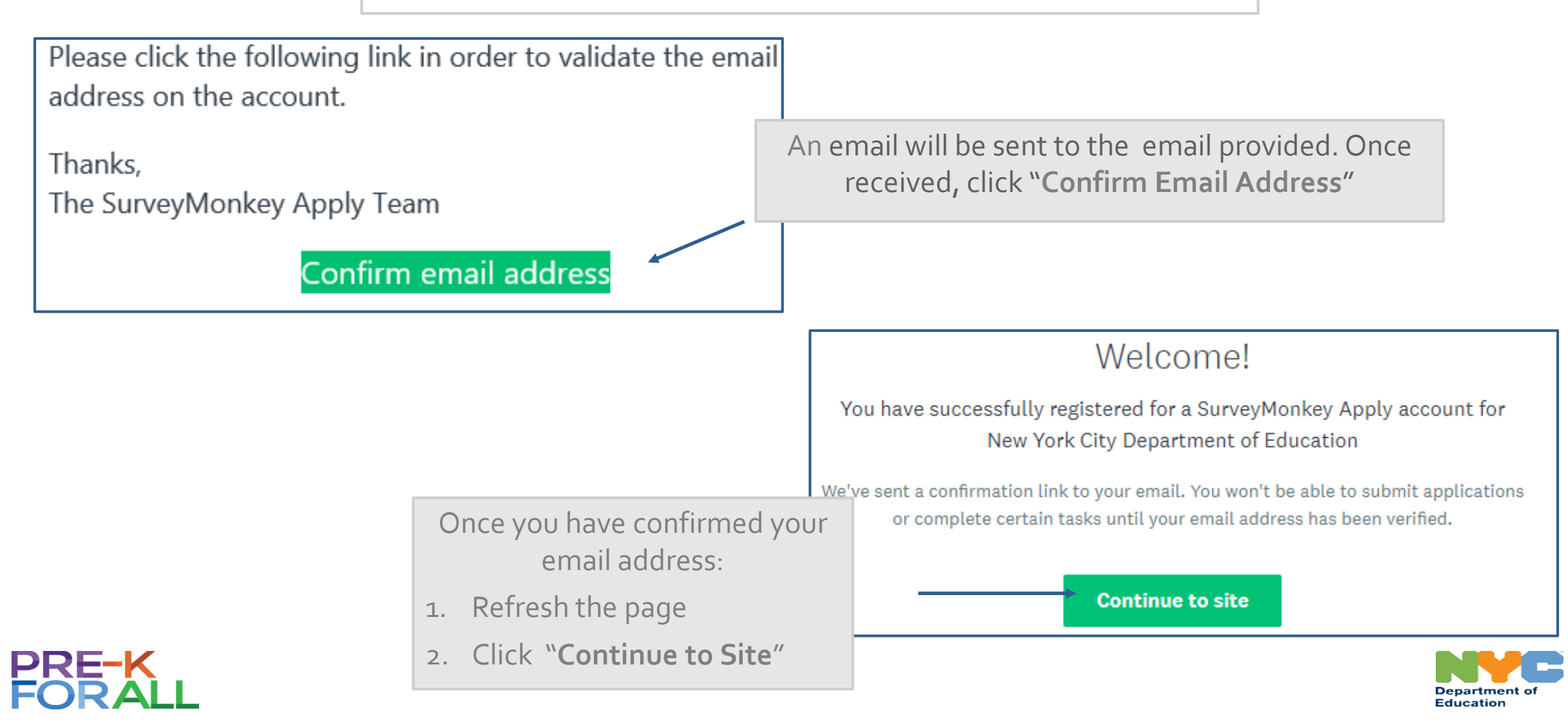

### **Your Lead Teacher Incentive Home Page**

#### What to Find on Your Program's Home Page

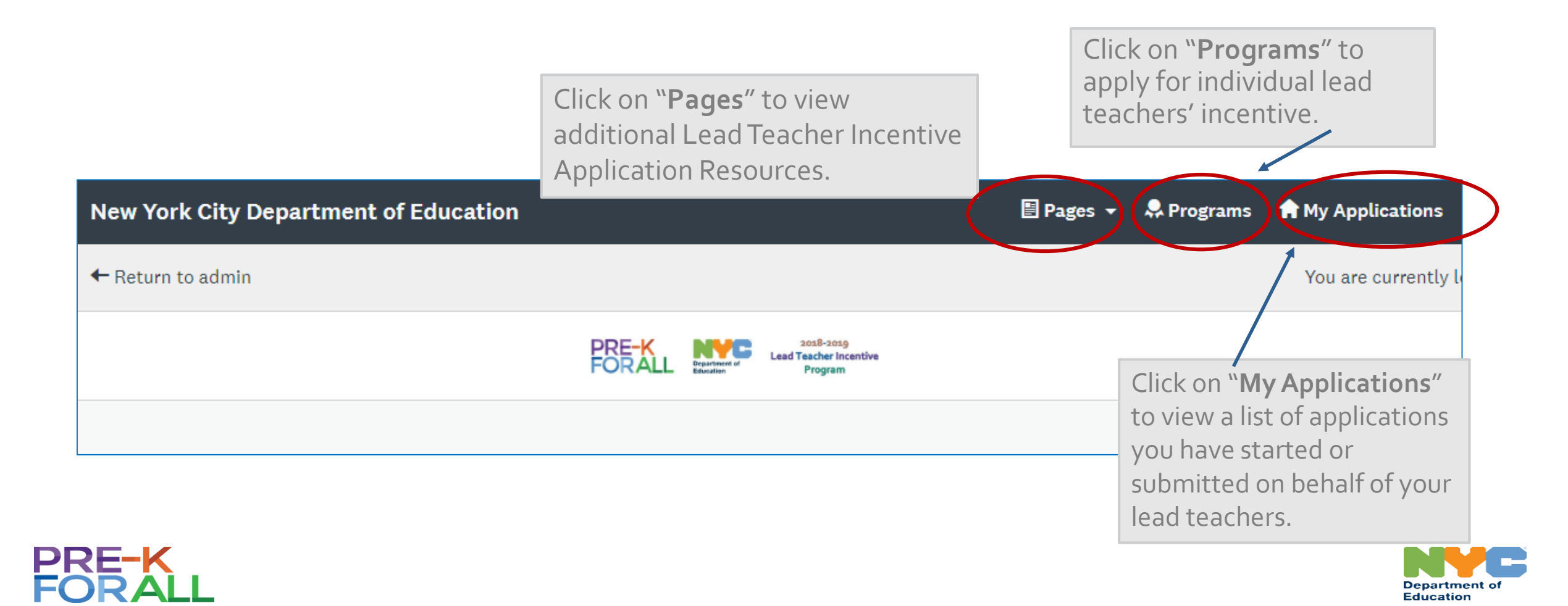

### Step 1: Navigating to the Application Page

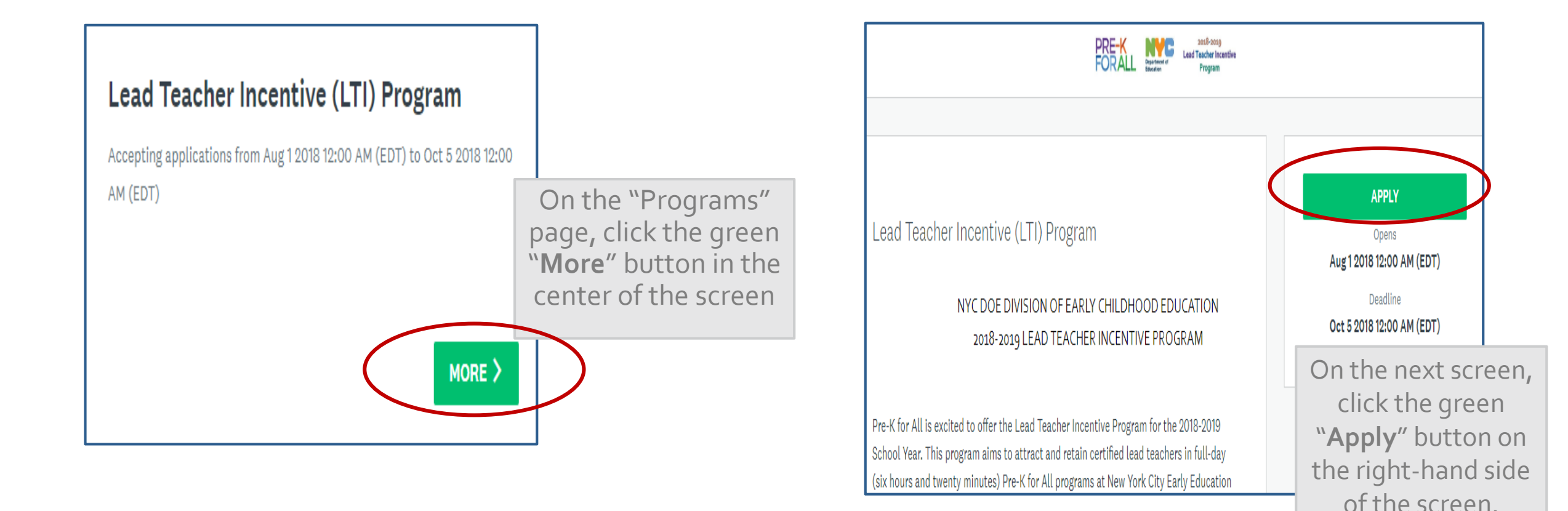

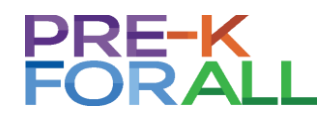

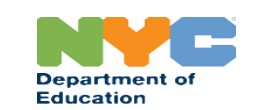

### Step 2: Naming the Lead Teacher Candidate Application and Eligibility Check

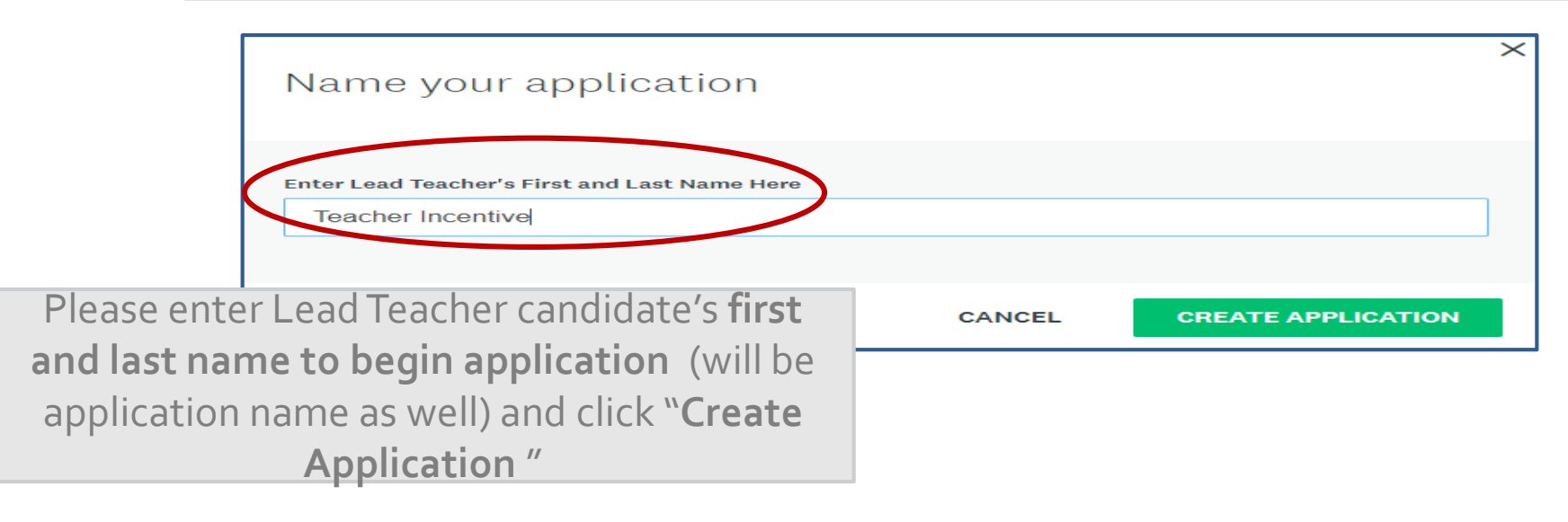

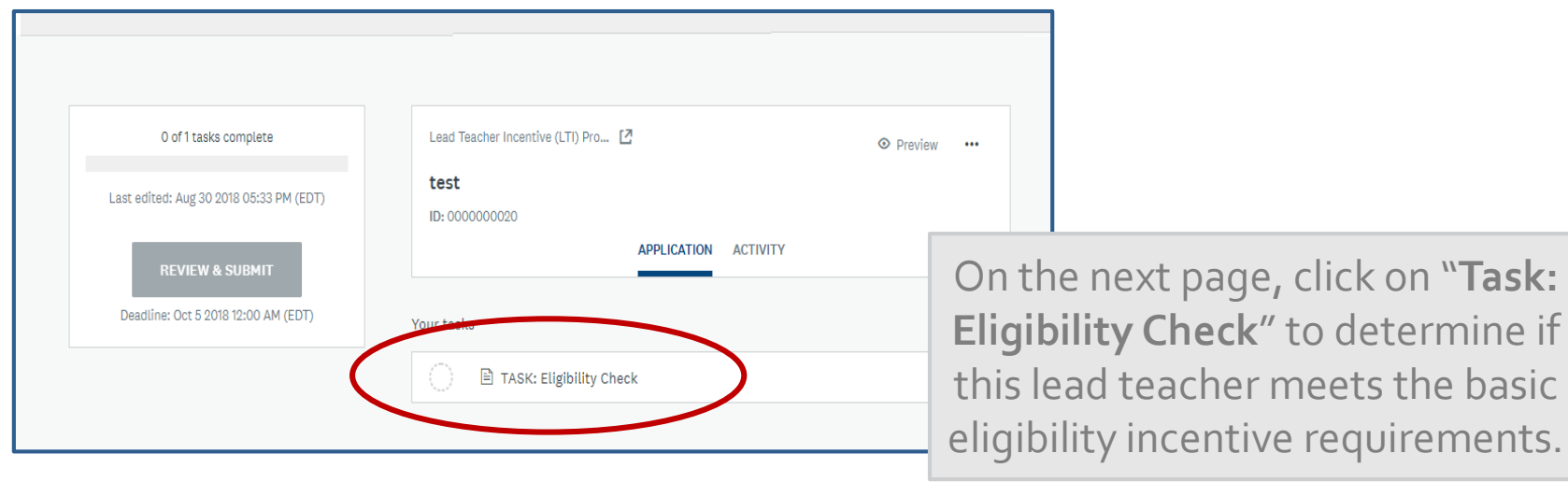

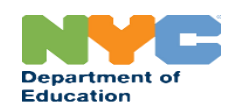

#### Step 3: Lead Teacher Candidate Information and Eligibility Check

| ELIGIBILITY CHECK                                                                                                    |                                                                                                    |
|----------------------------------------------------------------------------------------------------|----------------------------------------------------------------------------------------------------|
| Lead Teacher Candidate Information                                                                                                    | Enter the Lead Teacher<br>candidate information and<br>answer the eligibility check                                                                                   |
| Lead Teacher's Last Name<br>Lead Teacher's Maiden Name (used<br>for teacher's certification look up,<br>where applicable)<br>Lead Teacher's Email Address                                    | questions.<br>Then select " <b>Mark As</b><br><b>Complete</b> ."                                                                                                    |
| Lead Teacher's Date of Birth MM/DD/YYYY<br>Lead Teacher's Last 4 Digits of SS#                                                                                                    | <sup>?</sup> IMPORTANT                                                                                                    |
| <ul> <li>No</li> <li>Is this teacher a Full Day or Half Day Pre-K for All lead teacher?</li> <li>Full Day Pre-K for All Lead Teacher</li> <li>Half Day Pre-K for All Lead Teacher</li> </ul> | The Lead Teacher candidate<br>must be a <b>Pre-K for All Lead</b><br><b>Teacher in a full-day</b><br><b>classroom,</b> to be eligible to<br>proceed with application. |
| SAVE & CONTINUE EDITING MARK AS COMPLETE                                                                                                    |                                                                                                    |

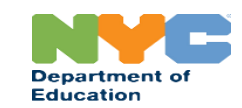

### **Step 4: Complete Each Application Task**

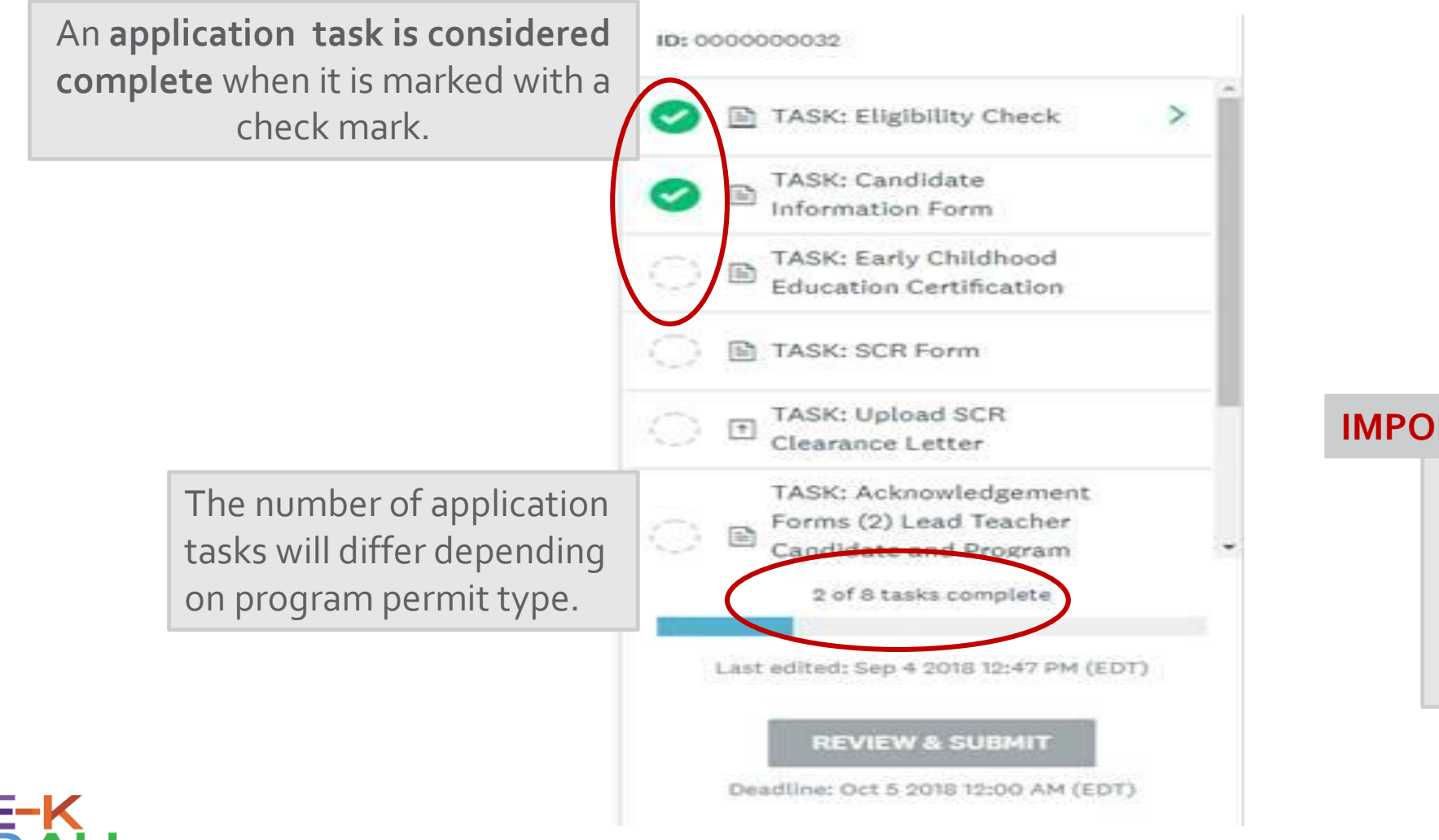

#### IMPORTANT

Article 47 and GFDC programs must submit a valid SCR clearance letter for each Lead Teacher candidate.

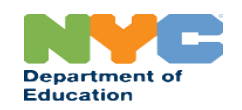

### Step 5: Download and Print Lead Teacher Candidate Application for Notary

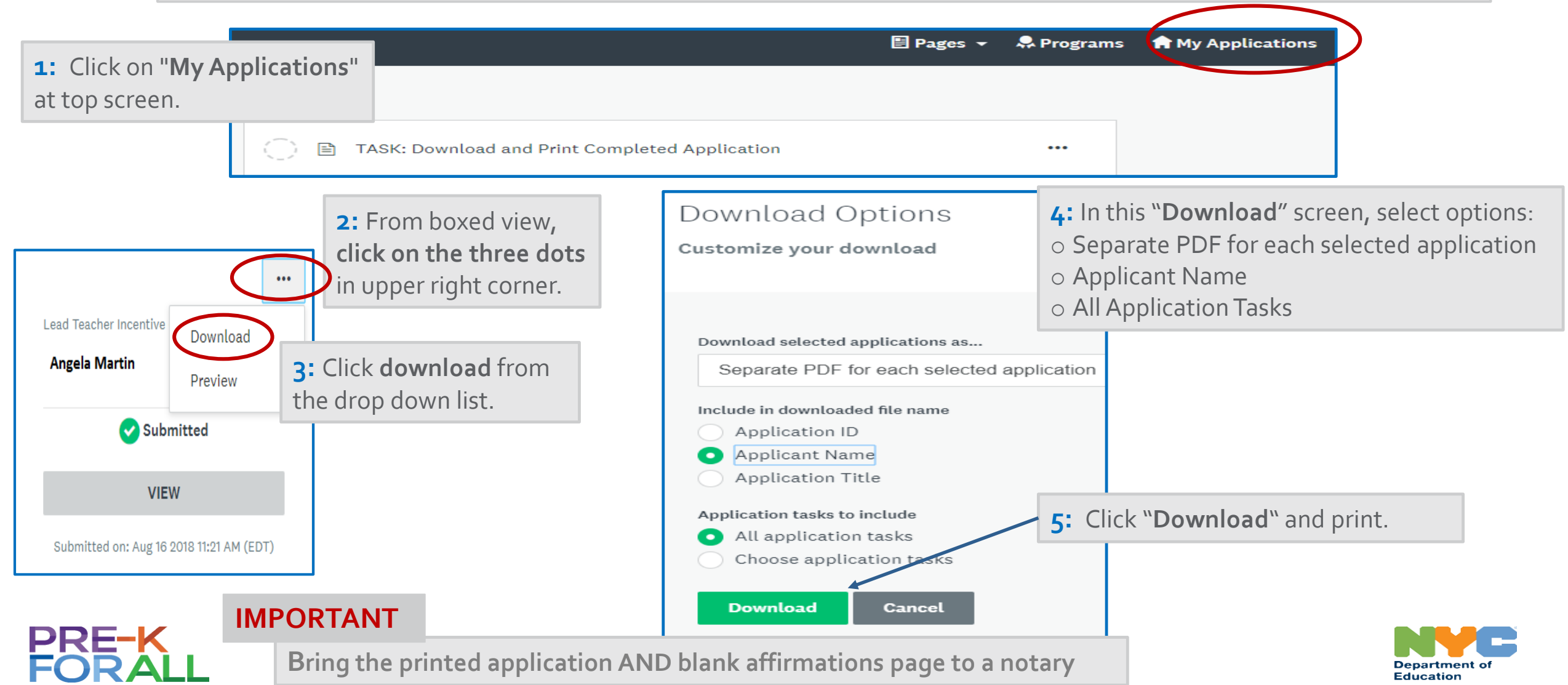

# **Submitting the Lead Teacher Incentive Application**

### Step 6: Review Final Application Page for Accuracy and Submit

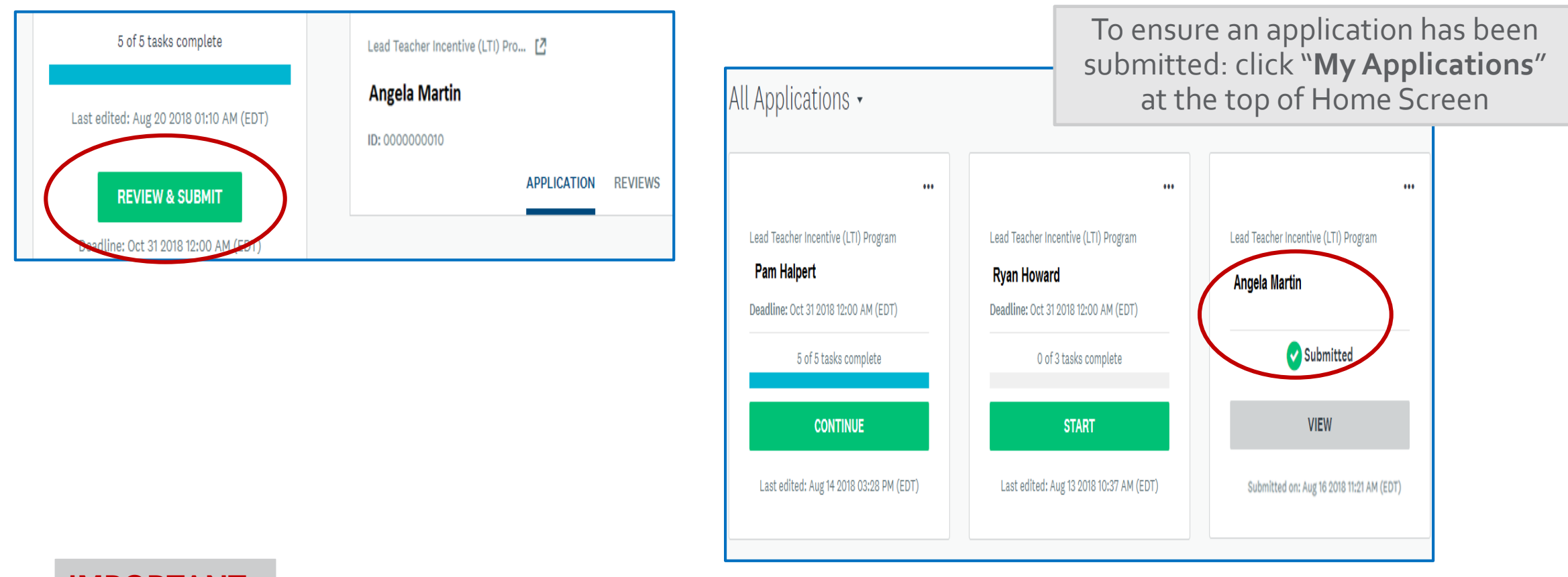

#### **IMPORTANT**

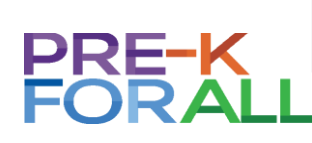

If you did not receive a **confirmation email**, the application was <u>not</u> submitted successfully.

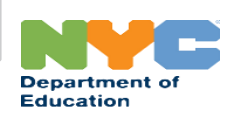

#### **IMPORTANT**

#### **Check for Candidate Application Status Updates**

Log back into SurveyMonkey Apply. Click on "**My Applications**" at the top of screen.

Status "Attention Needed" indicates an error in a Lead Teacher's application.

The program must correct and resubmit this application by deadline in order to be reviewed for the Lead Teacher incentive.

| All Applications -                     |                                              |  |
|----------------------------------------|----------------------------------------------|--|
| ••                                     | •                                            |  |
| Lead Teacher Incentive (LTI) Program   |                                              |  |
| Jessica                                |                                              |  |
| Deadline: Oct 5 2018 12:00 AM (EDT)    |                                              |  |
| STATUS: Attention Needed               |                                              |  |
| 8 of 8 tasks complete                  |                                              |  |
|                                        |                                              |  |
| CONTINUE                               | To correct the application, click "Continue" |  |
| Last edited: Sep 1 2018 04:16 PM (EDT) |                                              |  |
|                                        |                                              |  |

Pre-K Lead Teacher Incentive Review team will contact you via email on any questions or concerns regarding applications. Please respond promptly.

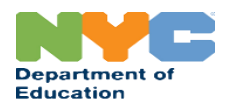

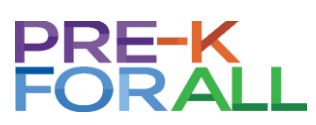

#### **Viewing Application Reviewer Comments**

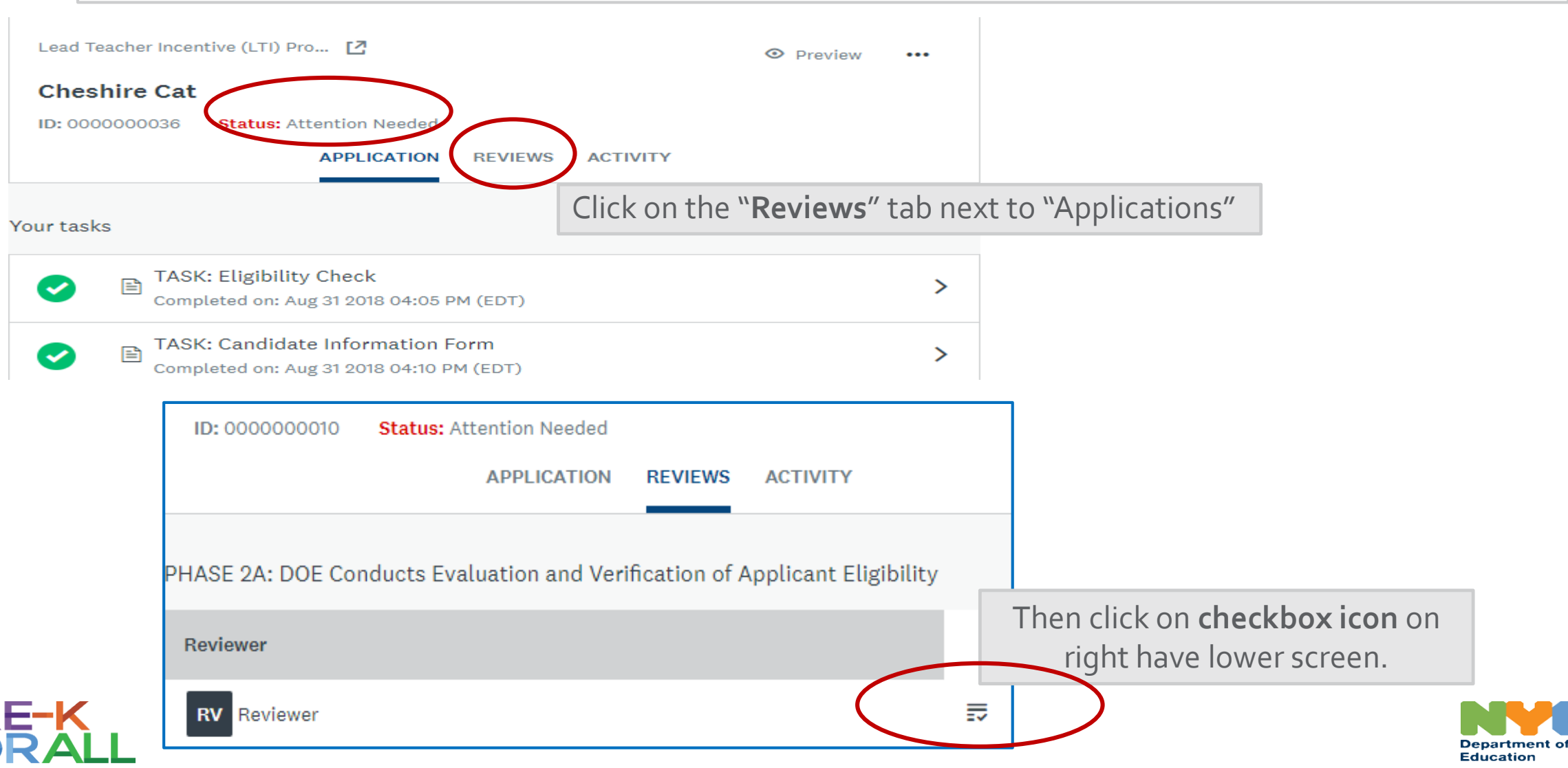

#### **Reviewer Comments: How to View**

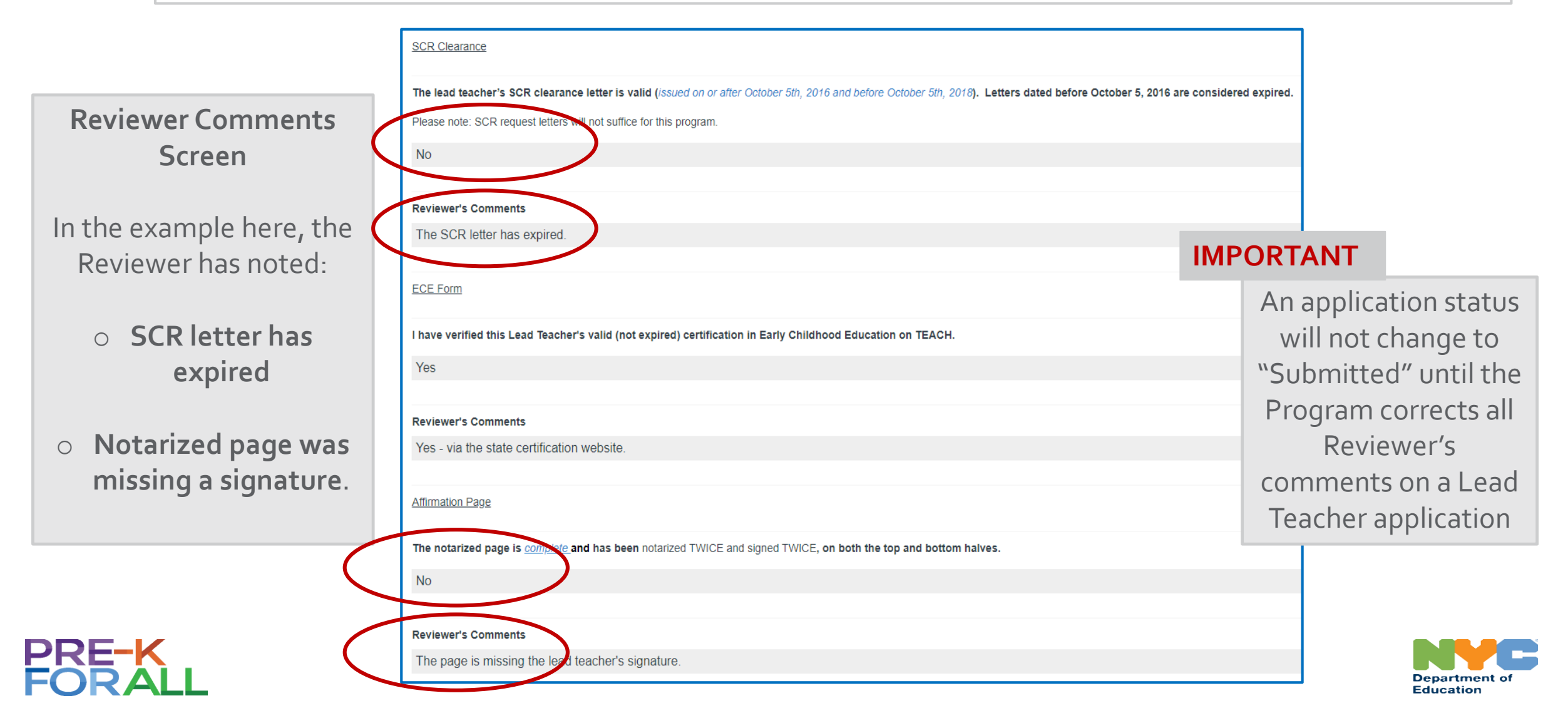

#### **Reviewer Comments: Editing Incorrect Application Information**

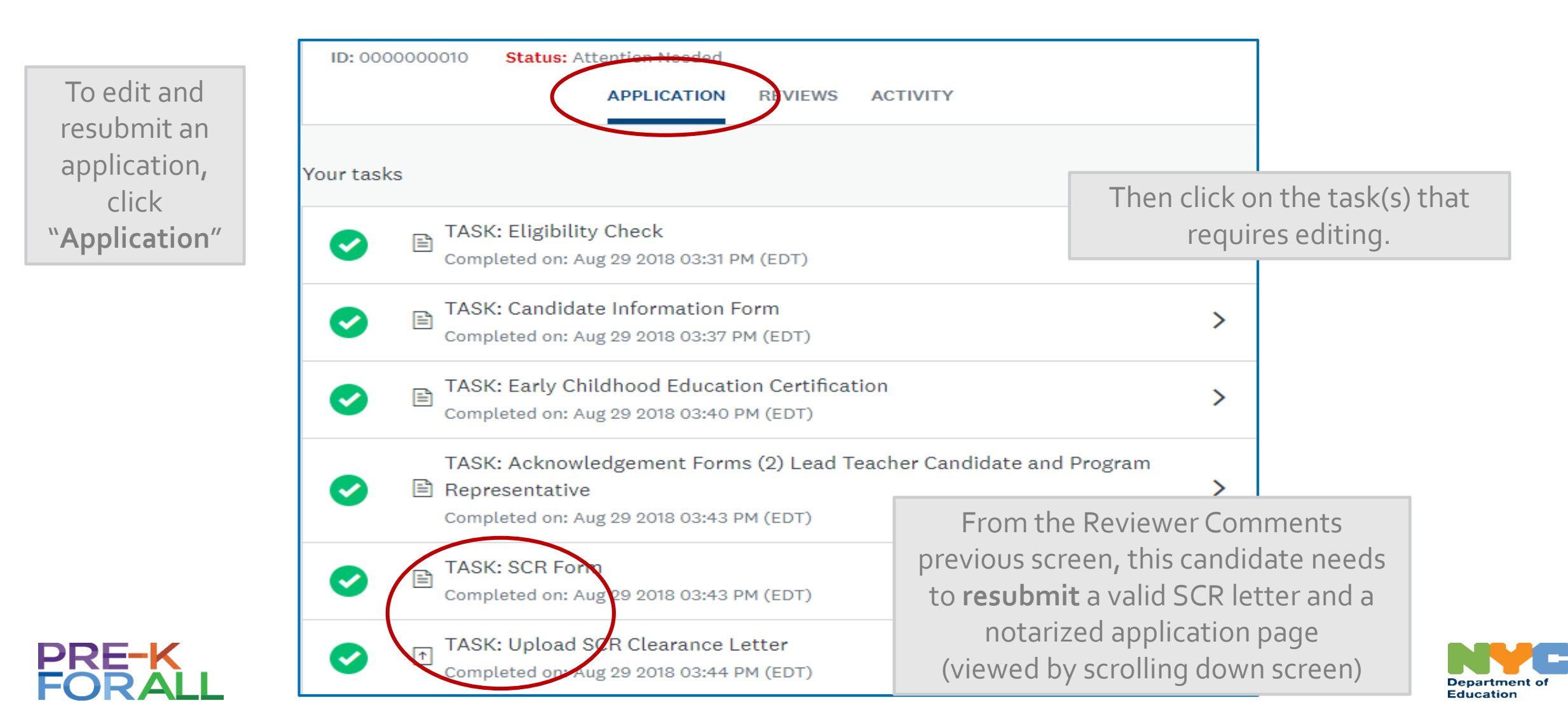

#### **Reviewer Comments: Uploading Corrected Documents, If Needed**

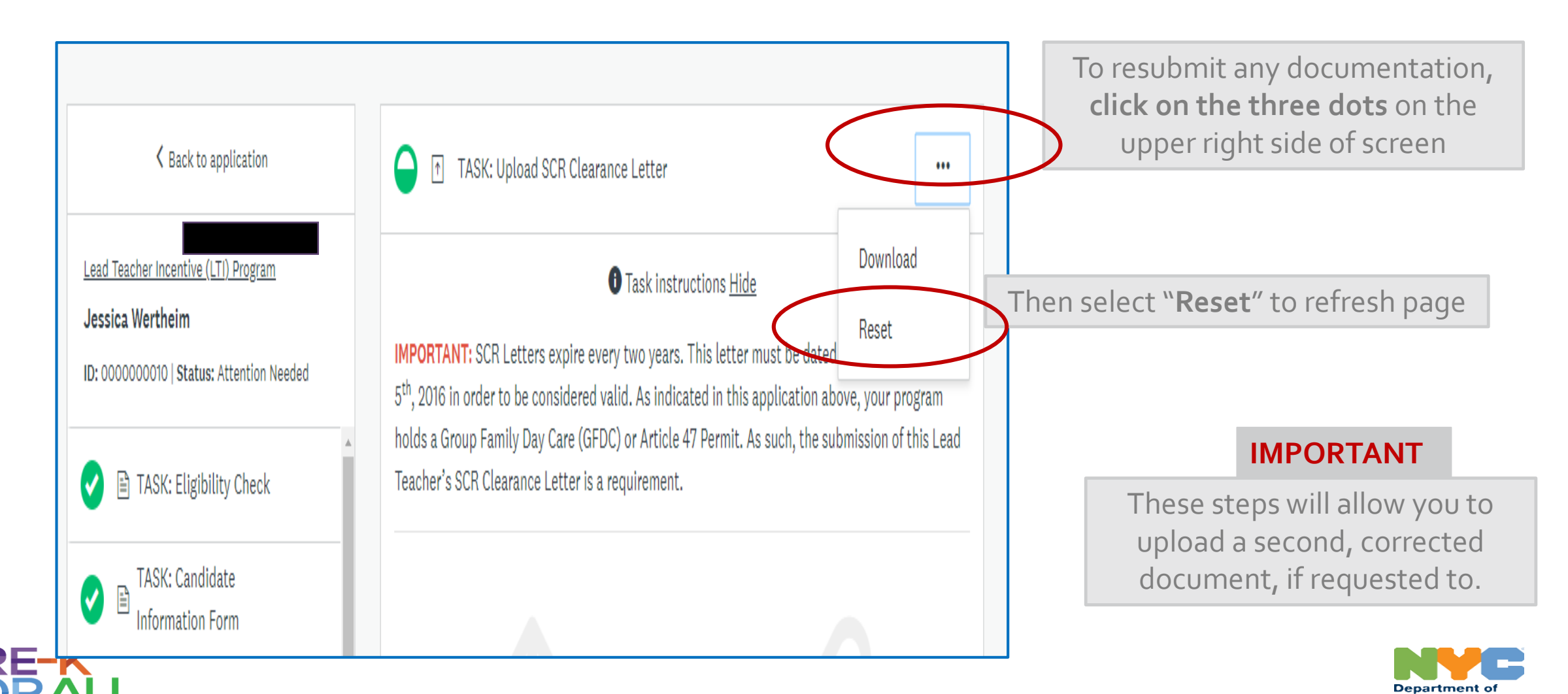

Education

#### **Reviewer Comments: Uploading Corrected Documents, If Needed**

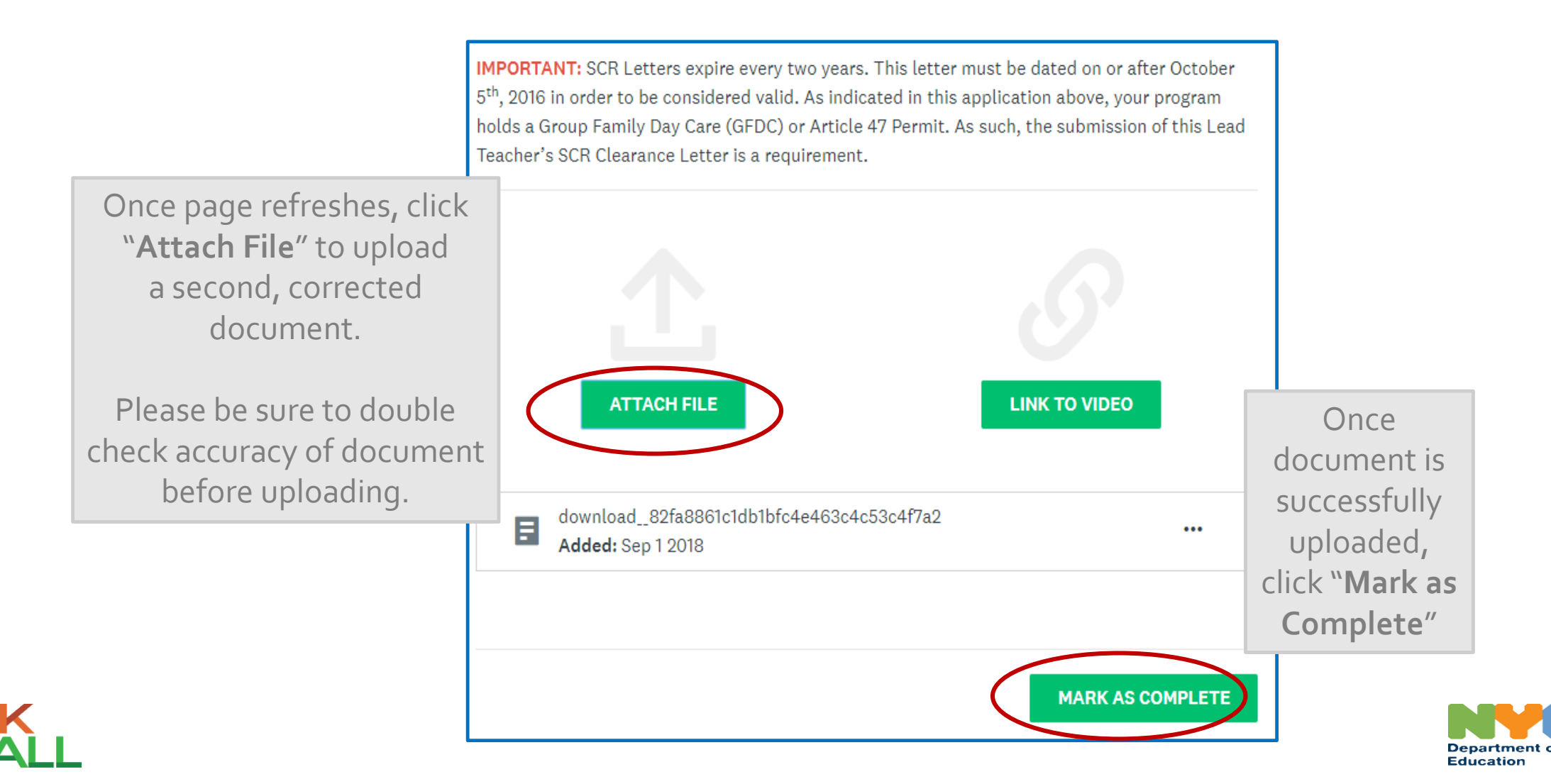

### Reviewer Comments: Resubmitting a Corrected Application, If Needed

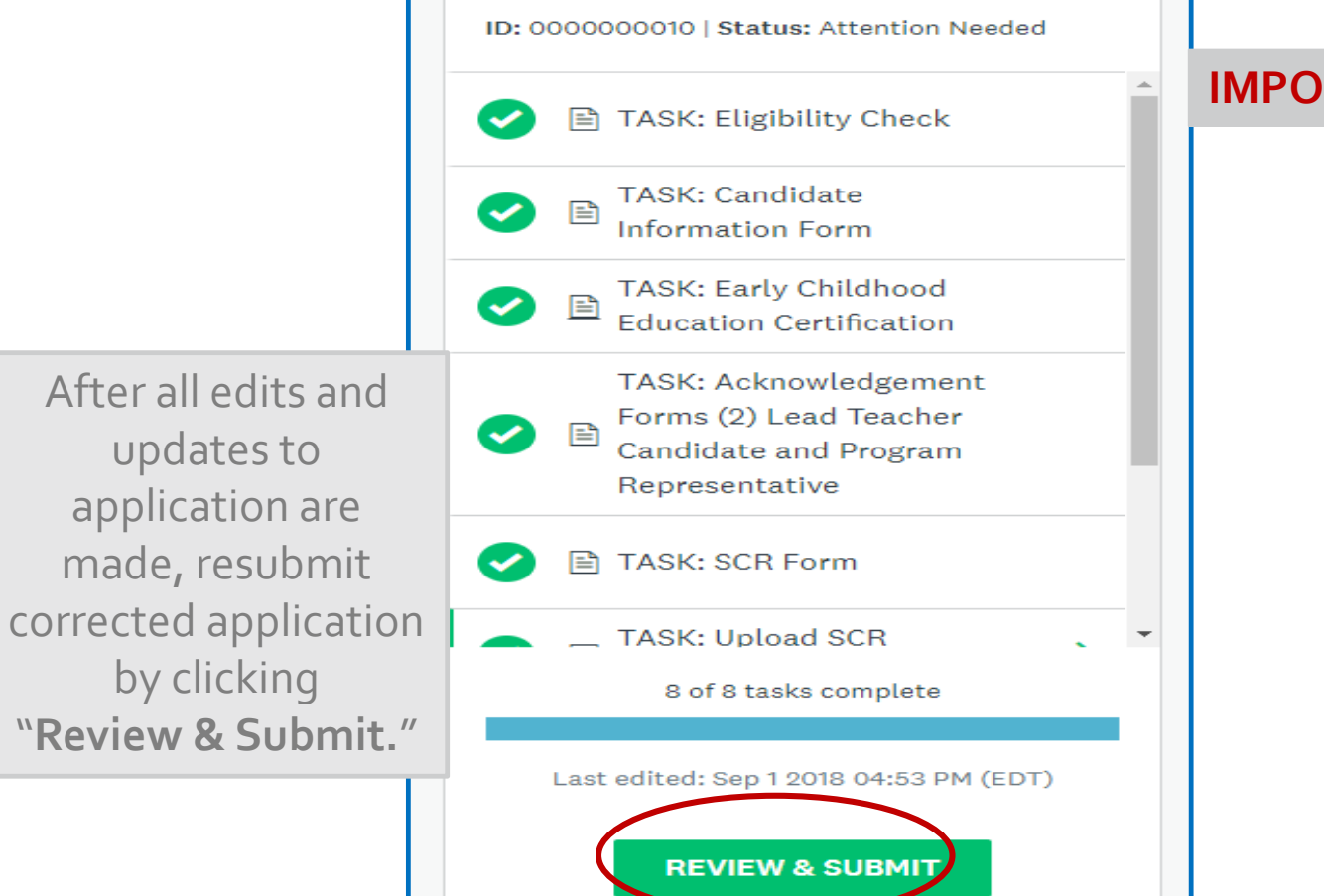

Deadline: Oct 5 2018 12:00 AM (EDT)

#### **IMPORTANT**

Programs are expected respond promptly to Pre-K Lead Teacher Incentive emails (via SurveyMonkey Apply).

If we are unable to contact you for corrections, an application error will result in disqualification of a lead teacher's eligibility.

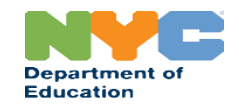

### **Additional Application Questions?**

Please email your corresponding Field Office below for Lead Teacher Incentive application assistance.

#### **IMPORTANT**

\*\* Please include Site ID and Lead Teacher Candidate Name in Subject Line.

Manhattan/ Bronx: <u>MX-PreKTeacherIncentive@schools.nyc.gov</u>

Brooklyn/ Staten Island: <u>BKSI-PrekTeacherIncentive@schools.nyc.gov</u>

Queens: <u>Queens-PreKTeacherIncentive@schools.nyc.gov</u>

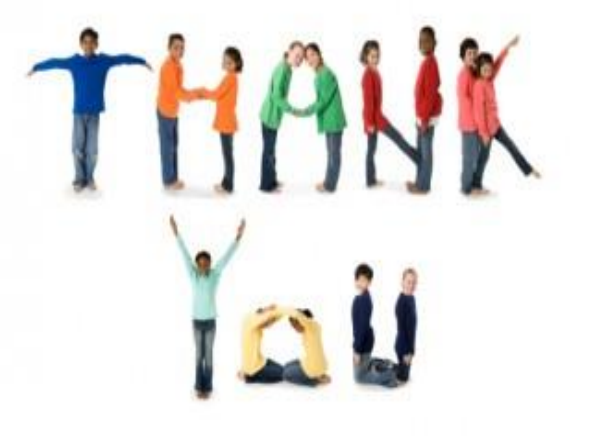

Due to the number of inquiries due to open application season, please allow between 5 – 7 business days for a response.

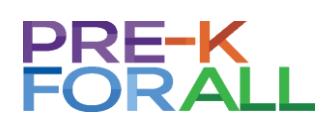

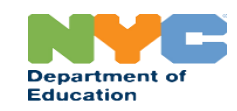